及時填報「表格A」 可使有需要的缺課學生 儘早得到輔導支援服務

教育局 缺課個案專責小組 2024年9月

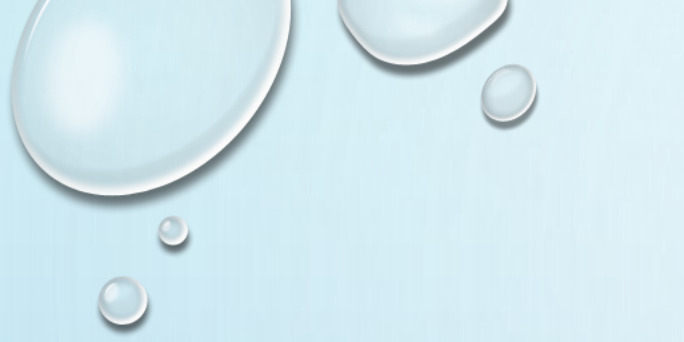

# 政府政策

- •提供12年的免費小學及中學教育。
- •根據《教育條例》(第279章),家長有法律責任 確保介乎6至15歲的子女定時上學。學校亦有責任 制訂明確的就學政策,向學生、家長、教師及學 生輔導人員清楚闡述及妥善執行有關政策。

 $\bigcirc$ 

# 向教育局申報缺課及離校學生個案的規定

根據教育局通告第21/2024號 《確保學生接受教育的權利》

所有中、小學校(包括公營學校、直接資助計劃(直資)學校及 提供正規課程的私立學校)須依循及早知會原則,即不論學生的 缺席原因為何,學校必須在學生連續缺課的第七個上課日,向教 育局呈報學生缺課個案;而公營學校、直資學校及參加中學學位 分配的私立小學,亦須呈報學生輕學及離校個案。

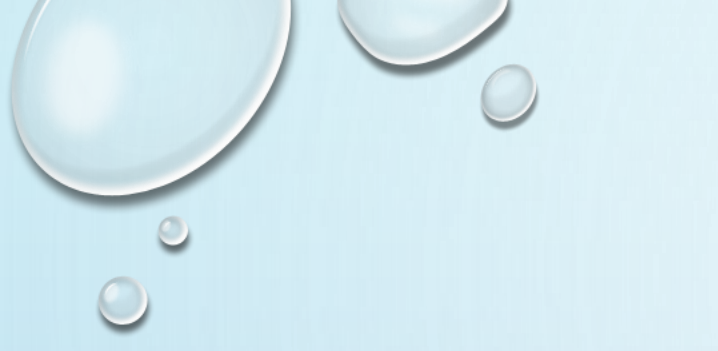

# 何謂公營學校?

 $\bigcirc$ 

### •官立學校、資助學校及按位津貼學校

# 何謂缺課、輟學、離校?

- •缺課是指學生沒有按學校規定的上課時間上課;
- · 輟學是指學生缺課,並且沒有在本港任何學校繼續學業;
- •離校是指學生退學。

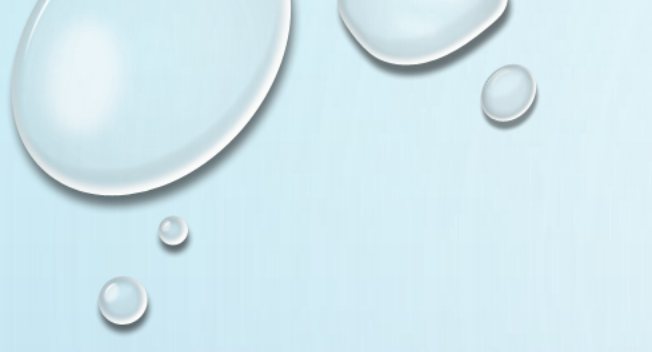

# 制訂就學政策

- •培養學生定時上學的習慣
- •對學校教育的正確態度和價值觀
- 確保他們完成小學及中學教育
- •制訂清晰的程序、指引及機制供學校人員遵守

0

## 學校遞交「表格A」方法

WebSAMS 學校

- 申報缺課個案,可利用WebSAMS的「學生出席資料」模組。
- 申報離校個案則使用WebSAMS的「學生資料」模組。
- 完成的表格A後,務必把資料透過「聯遞系統」(CDS) 遞交 教育局。

## 學校遞交「表格A」方法

Non-WebSAMS 學校

 尚未設置WebSAMS的學校,經由「統一登入系統」(Common Log-On System)取用學生資料管理系統的「電子表格 A」申報 缺課及離校。

# WEBSAMS操作方法-申報缺課(1)

| 「懷疑退學示標」設定:於代碼管理 > 編修代碼表,選擇代碼 |                          |                       |                  |          |                               |  |  |  |  |
|-------------------------------|--------------------------|-----------------------|------------------|----------|-------------------------------|--|--|--|--|
| 表「缺課原因」                       |                          |                       |                  |          |                               |  |  |  |  |
| <u>說明(英)</u> [+]              | 「一冊」為「Y」的缺課<br>原因計算懷疑退學。 | <b>懐疑</b><br>退學<br>示標 | <b>懲</b> 罰<br>示標 | 豁免<br>示標 | <u>狀態</u>                     |  |  |  |  |
| veen dropout and re           | 懷疑退學與重新取錄期間紀錄            | Y 🗸                   | N 🗸              | N 🗸      | ● <sub>A</sub> ○ <sub>I</sub> |  |  |  |  |
| vn                            | 原因不詳                     | Y 🗸                   | YV               | N 🗸      | ● A ○ I                       |  |  |  |  |
|                               | 病假                       | Y 🗸                   | N 🗸              | N 🗸      | ● A ○ I                       |  |  |  |  |
|                               | 其他原因                     | YV                    | N 🗸              | N 🗸      | • A • I                       |  |  |  |  |
| lication                      | 家長申請事假                   | Y 🗸                   | N 🗸              | N 🗸      | • A • I                       |  |  |  |  |

### WEBSAMS操作方法-申報缺課(2a)

使用 WebSAMS點名及已設定校曆資料:學生出席資料 > 懷疑 退學 > 編修懷疑退學,選取「未處理」,然後「瀏覽」,系統 將列出待處理之懷疑退學紀錄。

#### [S-ATT03-03] 學生出席資料 > 懷疑退學 > 編修懷疑退學

瀏覽

| 通知家長/監護人 | 編修懐疑退學 懷疑退學學生復課 |       |         |
|----------|-----------------|-------|---------|
| 學校級別     | 中學              | 學校授課制 | 全日      |
| 級別       | 全部 ✔            | 班別    | 全部 ✔    |
| 個案類別     | ●未處理            | ○已處理  | ○補充缺課原因 |
|          |                 |       |         |

## WEBSAMS操作方法-申報缺課(2b)

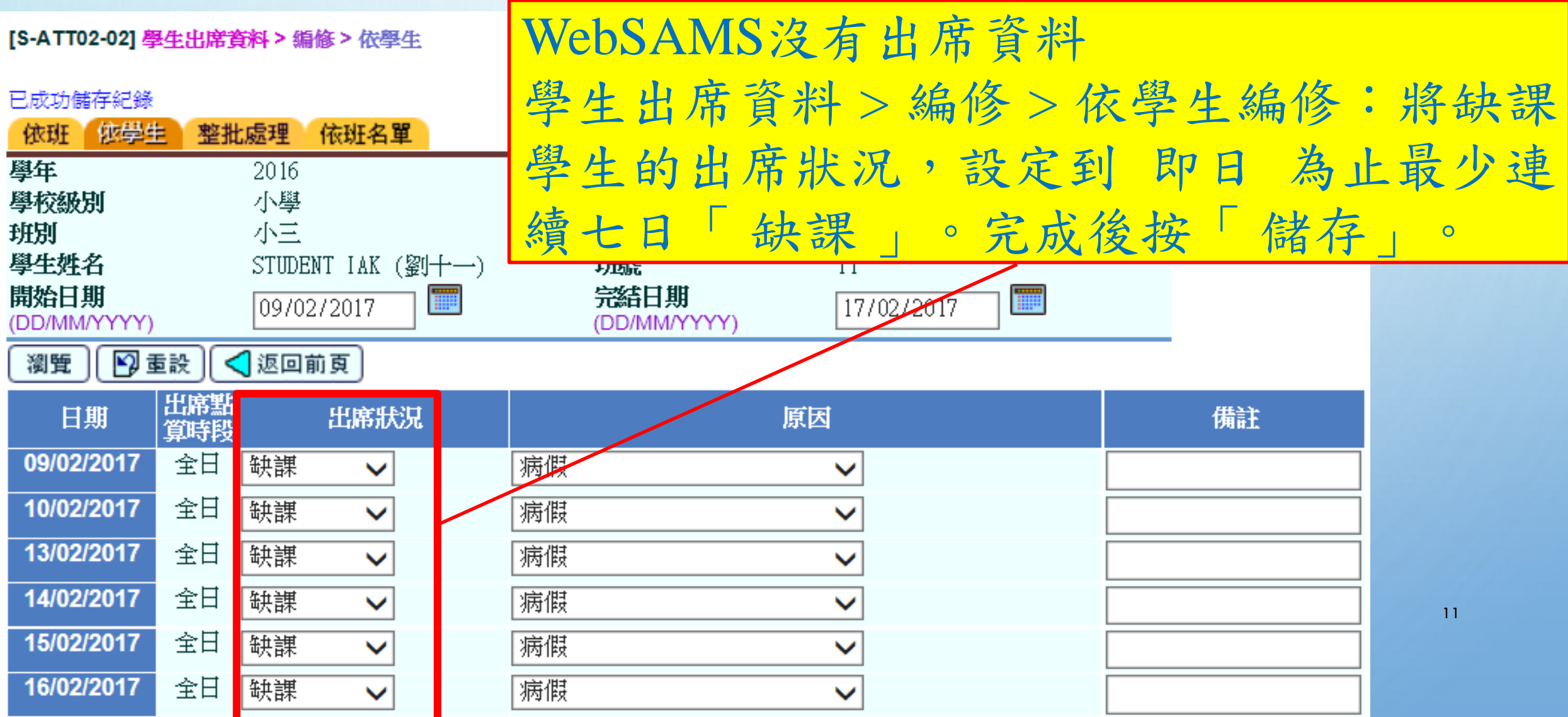

### WEBSAMS操作方法-申報缺課(3)

系統列出待處理之懷疑退學紀錄後:中「否」。

傳送資料至聯遞系統

🔚 儲存 📗

| 未處 | 未處理個案      |      |        |    |      |            |                  |             |                 |  |
|----|------------|------|--------|----|------|------------|------------------|-------------|-----------------|--|
|    | 建立日期▼      | 用戶建立 | 班別     | 班號 | 學生姓名 | 連續缺<br>課日數 | 缺席原因<br>(懷疑退學期間) | 傳送至聯<br>遞系統 | 表格A<br>資料完<br>整 |  |
|    | 17/02/2017 | 否    | P3- 3A | 11 | 劉十一  | 7          | 懐疑退學與重新取錄期間紀錄 〜  | 需要          | 番               |  |
| 1  | 增新 🔀 🕷     | 11除  |        |    |      |            |                  |             |                 |  |

## WEBSAMS操作方法-申報缺課(4)

[S-ATT03-05] 學生出席資料 > 懷疑退學 > 編修懷疑退學

| 通知家長/監護人 🧌                   | 編修儀疑退学 儀疑退学  | 学生復課                   |                       |      |           |
|------------------------------|--------------|------------------------|-----------------------|------|-----------|
| 表格A                          |              |                        |                       | ▽最下  |           |
| 學生姓名(英文)                     | STUDENT IAK  | 性別                     | 男                     | 輸入   | 該生缺課原     |
| 學生姓名(中文)                     | 劉十一          | 學生編                    | 號 D0740935            |      |           |
| 香港身份證號碼                      |              | 香港出:<br>號碼             | 生證明著                  | 因和   | 其他資料如     |
| 最後就讀級別                       | 小三           | 最後出                    | <b>帝日期</b> 08/02/2017 | 照儿   | よい 四 / 野  |
| 離校/缺課原因                      | 缺課 ( 因優      | 健康/生理問題)   ✔           |                       | 字王   | <b>判义</b> |
| □ 屬學生輔導主任/學                  | 生輔導老師/學生輔導人員 | 員社會工作人員個案              |                       | _ 護人 | 及學生住址     |
| 家長/監護人資料                     |              |                        |                       |      |           |
| 稱調                           | 先生 🗸         | 關係                     | 父親 🗸                  | 按 4  | 唯足」。      |
| 輸入英文或中文姓名                    |              | MA (+)                 |                       |      |           |
| 姓名 (英文)                      | LAU SUP      | 姓名 (甲又)                | 劉十                    |      |           |
| 輸入聯絡電話或緊急聯絡電                 | 電話<br>       |                        |                       |      |           |
| 聯絡電話                         | 27654321     | 緊急聯絡電話                 | 97654321              |      |           |
| 家長/監護人職業                     | 老師           | ]                      |                       |      | 13        |
| 輸入英文或中文地址<br><b>醫生住址(革文)</b> |              | <b>屬</b> 生 住 计 ( 山 文 ) |                       |      |           |
| 室 10                         | 01           | 室                      | 101                   |      |           |
| -                            |              |                        |                       |      |           |

## WEBSAMS操作方法-申報缺課(5)

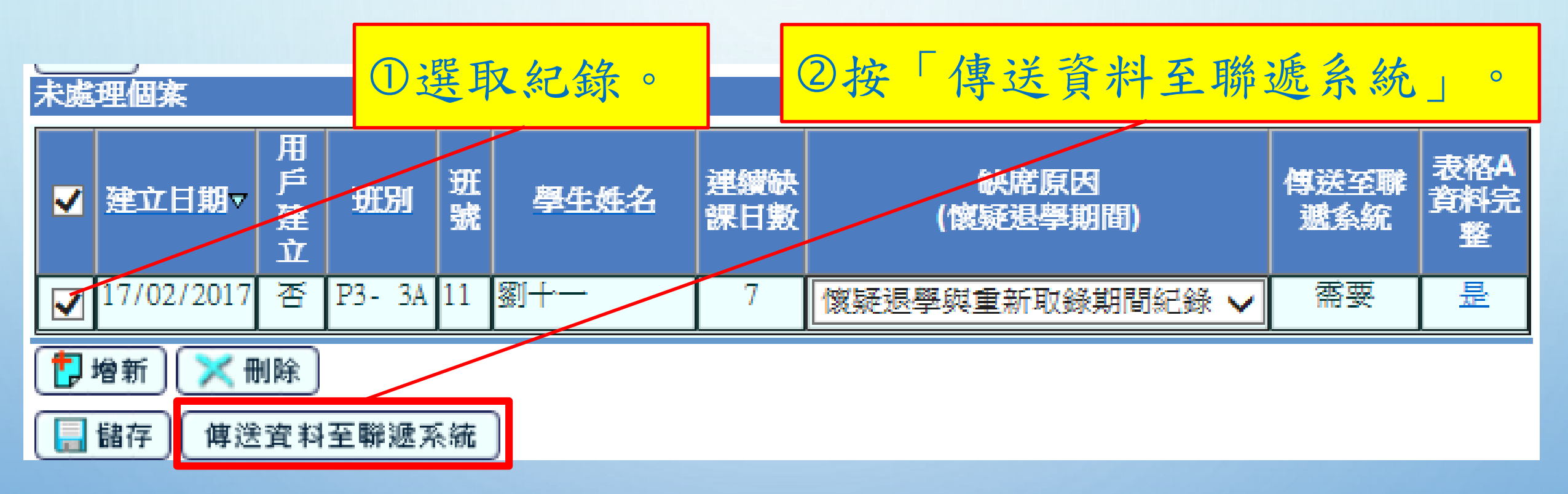

# WEBSAMS操作方法-申報缺課(6)

| 於彈出視窗按「預備」                          | 0       |         |    |          |  |  |  |  |  |  |
|-------------------------------------|---------|---------|----|----------|--|--|--|--|--|--|
| [S-ATT03-06] 學生出席資料 > 懷疑退學 > 編修懷疑退學 |         |         |    |          |  |  |  |  |  |  |
| 傳送至聯遞系統                             | 傳送至聯遞系統 |         |    |          |  |  |  |  |  |  |
| 學生註冊<br>編號 英文姓名                     | 中文姓名    | 斑別      | 班號 | 學生編號     |  |  |  |  |  |  |
| 20160969 STUDENT IAK                | 劉十一     | P3 - 3A | 11 | D0740935 |  |  |  |  |  |  |
| 植案狀況                                |         |         |    |          |  |  |  |  |  |  |
| 表格 A - 學生離校                         |         |         |    |          |  |  |  |  |  |  |
| 預備                                  |         |         |    |          |  |  |  |  |  |  |

# WEBSAMS操作方法-申報缺課(7)

| ②確認資料無誤後按「確定」。                                            |                   |            |      |         |    |          |  |  |  |  |
|-----------------------------------------------------------|-------------------|------------|------|---------|----|----------|--|--|--|--|
| [S-ATT03-06] 學生出席資料 / 懷疑退學 > 編修懷疑退學 ① 「預覽」表格。<br>資料檔案預備成功 |                   |            |      |         |    |          |  |  |  |  |
| 傳送至聯                                                      | 傳送至聯遞系統           |            |      |         |    |          |  |  |  |  |
| 學生註冊<br>編號                                                | 英文线               | <b>ધ</b> 名 | 中文姓名 | 斑別      | 班號 | 學生编號     |  |  |  |  |
| 20160969                                                  | STUDENT IAK       |            |      | P3 - 3A | 11 | D0740935 |  |  |  |  |
|                                                           |                   |            |      |         |    |          |  |  |  |  |
| 已預備 - 學生離校                                                |                   |            |      |         |    |          |  |  |  |  |
| 取消預備                                                      | 取消預備 確定 預覽 🔀 關閉視窗 |            |      |         |    |          |  |  |  |  |

## WEBSAMS操作方法-申報缺課(8a)

#### 在聯遞系統>寄發訊息,檢視待送出的表格A為「可輸出」。

#### [S-CDS01-01] 聯遞系統 > 寄發訊息 > 編修訊息

編修訊息 處理訊息 上載資料

V

|   | $\wedge$    |                       |                        |      |                   |             |        |      |                | ▼最下      |
|---|-------------|-----------------------|------------------------|------|-------------------|-------------|--------|------|----------------|----------|
|   | 訊息狀況        | 訊息說明                  | 製作時間→                  | 簽收時間 | 主題(代碼)            | 類別<br>(代碼)  | 單<br>位 | 優先次序 | 學校<br>參考<br>編號 | 擁有者      |
| Ű | 可<br>輸<br>出 | ST4005F1.DAT - Form A | 17/02/2017<br>04:07 PM |      | 學生資料管<br>理 (STIM) | 資料<br>(DAT) | EDB    | 般    |                | sysadmin |

# WEBSAMS操作方法-申報缺課(8b)

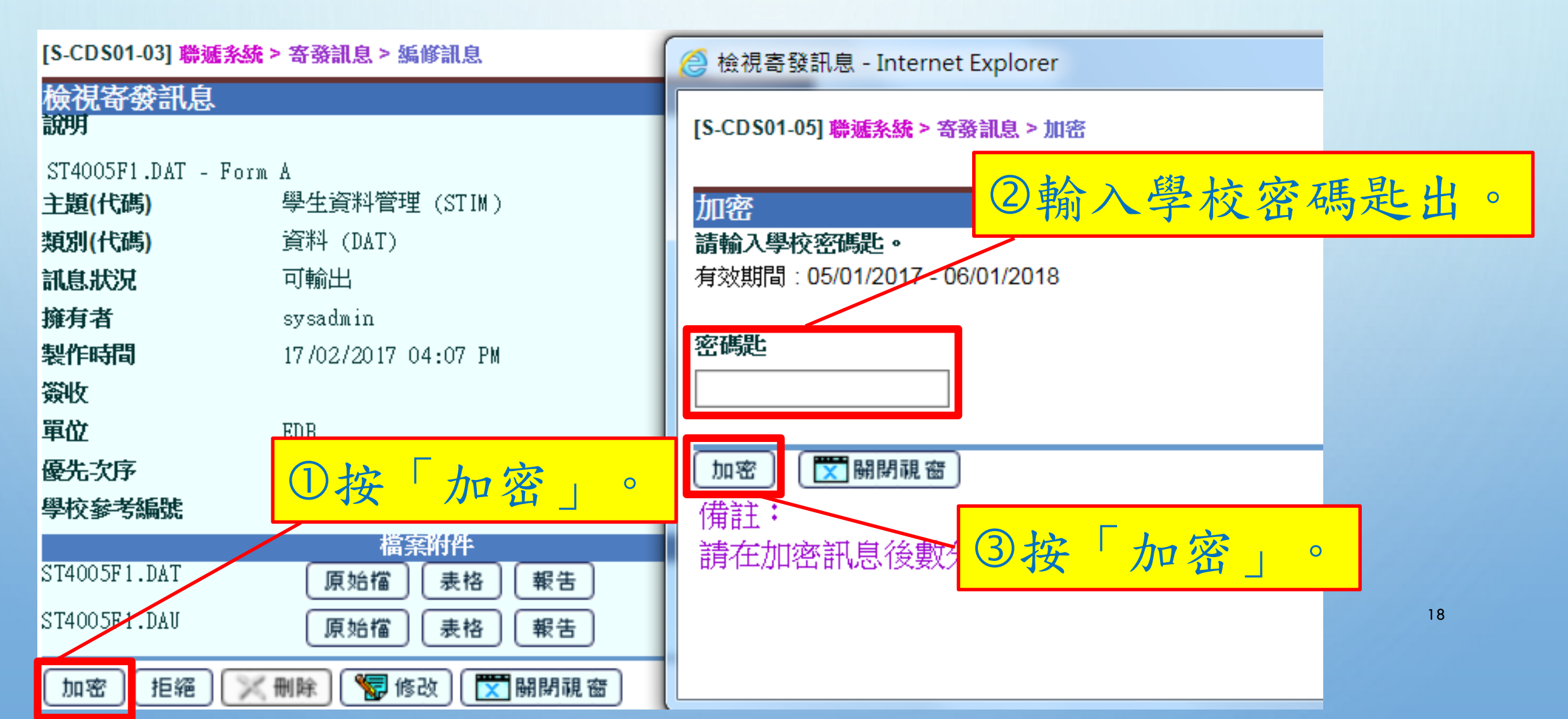

# WEBSAMS操作方法-申報離校(1)

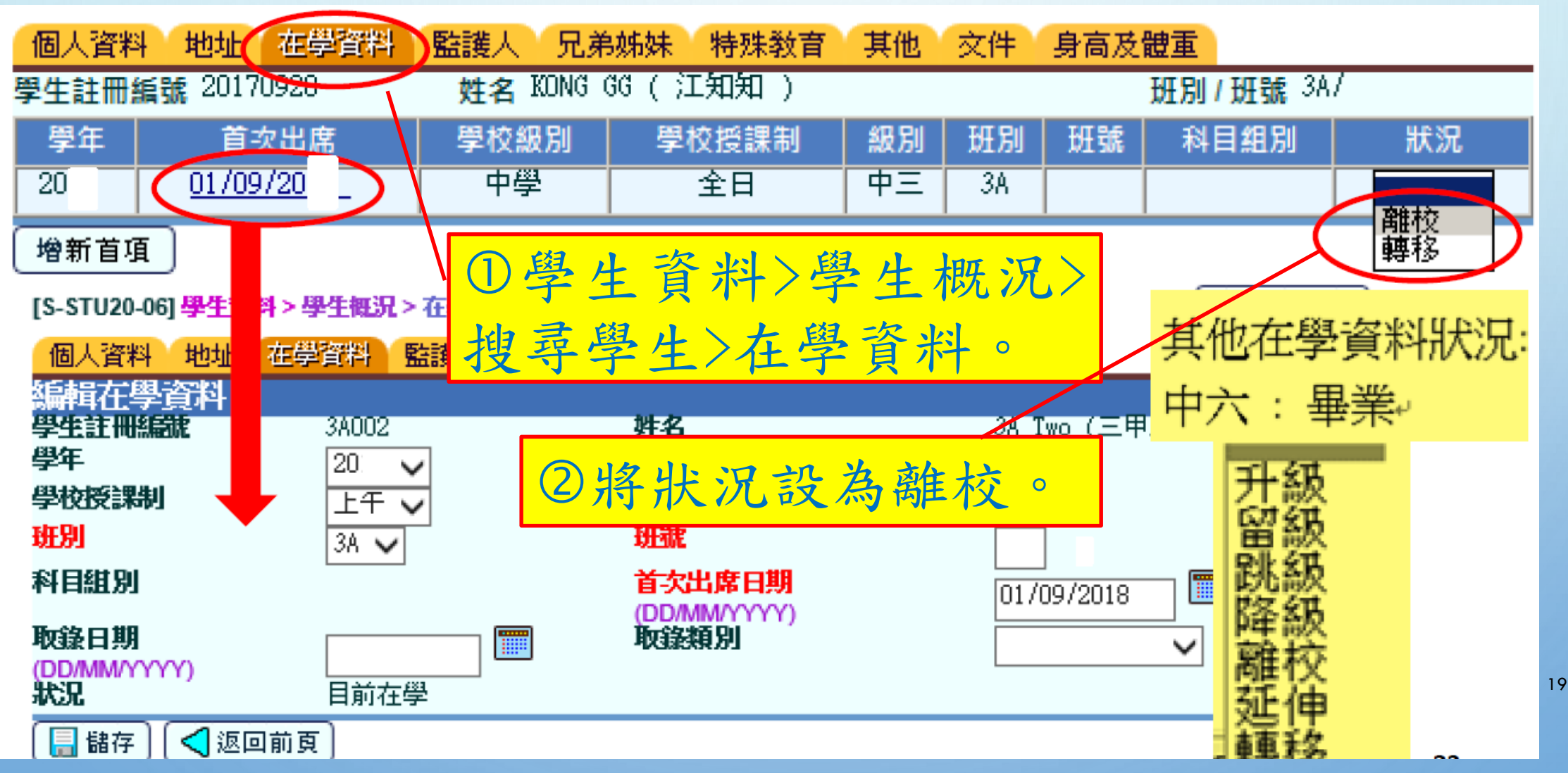

## WEBSAMS操作方法-申報離校(2)

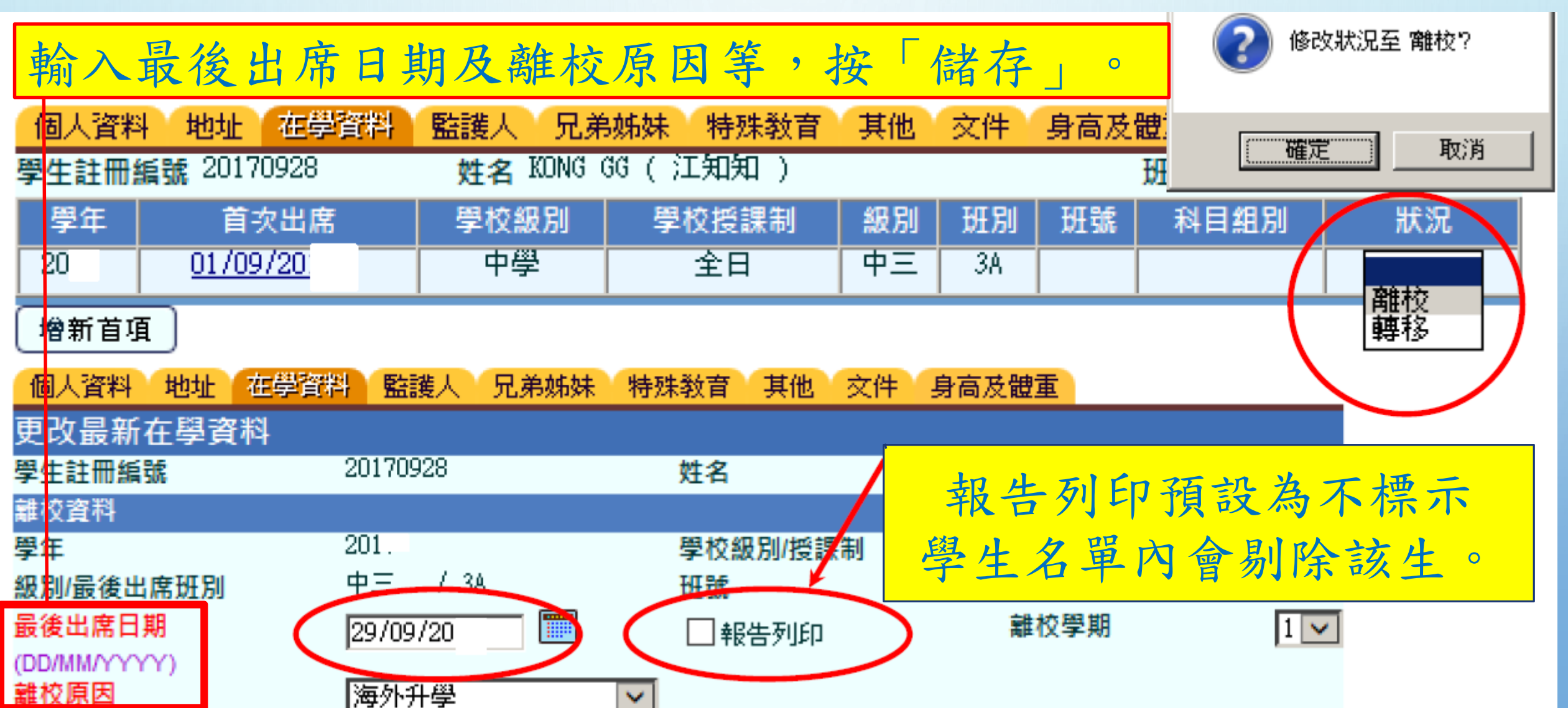

# WEBSAMS操作方法-申報離校(3)

| [S-STU05 | 5-01] <b>學生資料 &gt; 資料</b> 互 | 魚>預備外發 <del>資料</del>                     |                                       |
|----------|-----------------------------|------------------------------------------|---------------------------------------|
| 處理已接     | 接收資料 預備外發行                  | 部 已確定外發資料 ①学生資料                          | -> 資料互換 > 預備外發資料。                     |
|          | 檔案狀況                        | <b>值采</b> 況归                             |                                       |
| ۲        |                             | 宙際在學人數點算 2 <mark>→</mark> 9(小學)          | ②選取表格 A,按「預備」;                        |
| 0        |                             | 宙際在學人數點算 2 <mark>→</mark> (中學) <u>說明</u> | 再選「現學年」及「預備」。                         |
|          |                             | 收生實況調查(下學年)                              |                                       |
| G        |                             | 表格 A - 學生離校 說明                           | ③按「預覽」,錯誤按「取消                         |
| 0        |                             | 表格 As - 學生離校 (補充) <mark>說明</mark>        | <b>延供</b> , 正確按「確定」。                  |
| 0        |                             | 表格 B - 已有學生編號入學學生                        | 「見佣」,止难按 唯化」。                         |
| 0        |                             | 表格 C - 未有學生編號入學學生                        | ①14、后久は、 中水和白 中水                      |
| 0        |                             | 表格 D - 學生資料更改                            | ● 聊遞系統 >                              |
| 0        |                             | 表格 D - 呈報學生香港身份證號碼                       | 表格 A。按「加密」,輸入密                        |
| 0        |                             | 表格 Ds - 學生資料(補充)                         |                                       |
| 0        |                             | 表格 B & As - 新學生離校 說明                     | ····································· |
| 預備)      | 取消預備 ) 確定                   | 1 預覽 ]                                   |                                       |

# 電子表格A操作方法(1)

|                                                | 有「*」                                          | 標示的欄位。                                  | 必須填寫。                                                                               | Ċ                                    | - Mandatory fields 必須填寫 |  |  |
|------------------------------------------------|-----------------------------------------------|-----------------------------------------|-------------------------------------------------------------------------------------|--------------------------------------|-------------------------|--|--|
| 1. Student Particulars                         | 是生資料                                          |                                         |                                                                                     |                                      | Delete 删除               |  |  |
| *SIRN 學生編號                                     |                                               | Sex 性別                                  | Please Select   Date  (dd/m                                                         | of Birth 出生日期<br>m/yyyy)             |                         |  |  |
| *Chinese / English<br>student Name<br>學生中或英文姓名 |                                               | *Class Level Last<br>Attended<br>最後就讀班級 | Please Se ▼                                                                         | Day of Attendance<br>:課日期<br>m/yyyy) |                         |  |  |
| *L) aving / Absence<br>Reason<br>學生離校/缺課原因     | Please Select                                 |                                         |                                                                                     | •                                    |                         |  |  |
| Home Telephone<br>住宅電話號碼                       |                                               |                                         | SGO/SGT/SGP/Social Worker<br>學生輔導主任/老師/人員或社工                                        | r Case<br>個案                         |                         |  |  |
| Parent/Guardian Info<br>家長/監護人資料 - 只須          | rmation - Please fill in either Cl<br>填寫中文或英文 | hinese or English                       | Student Home Address - Please fill in either Chinese or English<br>學生住址 - 只須填寫中文或英文 |                                      |                         |  |  |
|                                                | English 英文                                    | Chinese 中文                              | Englis                                                                              | sh 英文                                | Chinese 中文              |  |  |
| Parent/Guardian<br>Name<br>家長/監護人姓名            |                                               |                                         | Flat 室                                                                              |                                      |                         |  |  |
| Relation<br>關係                                 | Please Select                                 | •                                       | Floor 樓                                                                             |                                      |                         |  |  |
| Occupation<br>職業                               |                                               |                                         | Block 座                                                                             |                                      |                         |  |  |
| Contact Telephone<br>聯絡電話                      |                                               |                                         | Building 大廈名稱                                                                       |                                      |                         |  |  |
| Mobile Telephone<br>流動電話                       |                                               |                                         | Estate/Village<br>屋村                                                                |                                      |                         |  |  |
|                                                |                                               |                                         | Street/Street No.                                                                   |                                      |                         |  |  |

# 電子表格A操作方法(1)

| Further Information | 完成資料報         | 输入後,按電子表格A底部的「儲存」鍵                                            | , |
|---------------------|---------------|---------------------------------------------------------------|---|
| Add Record 新增資料     | 儲存會           | 電子表格。請謹記定時儲存電子表格。                                             |   |
| Save 儲存 Submit      | · 遞交 Reset 重設 | Download Saved Record 下載已儲存資料 Print 列印 Back to Main Menu 返回主頁 |   |

系統隨即會發出一個要求確定儲存的訊息,請按 < Yes > 以確定儲存。

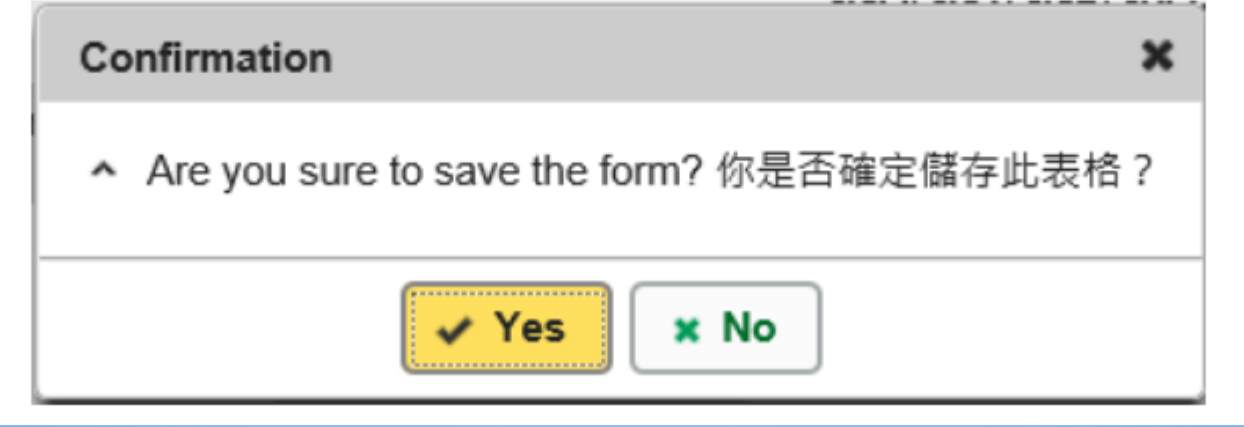

## 關於「表格A」的注意事項

- 學生的「最後上課日期」,務必與學校出席記錄吻合,即學 生實際最後上課日期。\*\*錯誤例子:以非上課日/假期作為最後 上課日期。
- 就學校曾經使用WEBSAMS表格A或電子表格A呈報缺課的學生,如該學生後來已離校,學校應再使用WEBSAMS表格A或電子表格A呈報學生離校。
- \*\*兩者的最後上課日期必須相同。

### 關於「表格A」的注意事項

 如學校於上學年已使用表格A呈報學生缺課,而該學生缺課的 期間跨越上一學年及本學年,學校於本學年的收生實況調查 呈報該生入讀的班別等資料後,毋須再使用WebSAMS表格A 或電子表格A,呈報學生在新學年繼續缺課。如果學生被確認 離校,應以WebSAMS表格A或電子表格A呈報該學生在上學 年離校時的最後上課日期。

## 關於「表格A」的注意事項

- •呈報WebSAMS表格A/As或電子表格A時,必須填報有關學生的父母/監護人及學生住址的資料。
- 學校應妥善保存「表格A」記錄,以及學生出席資料記錄,以 便讓不同的持份者查閱。

# 離校或缺課原因

| 離校原因                |                        |
|---------------------|------------------------|
| 海外升學                | 缺課(因學習困難)              |
| 轉校(請備註)             | 缺課(因校內行為問題)            |
| 移民                  | 缺課(因校外行為問題)            |
| 就業                  | 缺課(因情緒/心理問題)           |
| 死亡                  | 缺課(因家庭/兒童照顧問題)         |
| 入男/女童院              | 缺課(因健康/生理問題) (請備註醫生診斷) |
| 離港返內地/澳門            | 缺課(被家長阻止回校上課)          |
| 满十五歲離校 (若知學生去向,請備註) | 缺課(因遷居) (請備註)          |
| 學徒/職訓/青少年計劃(請備註)    | 學生缺課原因有待確認             |
| 離港升學                | 缺課(其他原因)(請備註)          |
| 離港返回原居地             |                        |
| 患病                  |                        |
| 家長不願意透露原因/細節        |                        |
| 離校(其他原因) (請備註)      | 請填寫有關備註,以縮短處理時間。27     |

# 教育局 「學生資料管理系統指引」

#### 第9頁:呈報學生離校/缺課

https://www.edb.gov.hk/attachment/tc/edu-system/primary-secondary/spa-systems/student-infomanagement-system/stimsguid\_chi.pdf

#### 遞交臨時「表格A」(學生缺課/離校報告表格)的安排

- 以往學校在9月中完成遞交「收生實況調查」(Enrolment Survey)
   前,學校須改以傳真方式遞交臨時「表格A」。
- 有部分學校反映該段時間傳真線路繁忙,或未能適時透過傳真
   遞交臨時「表格A」。
- 本局去年9月讓學校透過「<u>學校通訊模組</u>」(<u>SMM</u>)向本局提 交臨時「表格A」(Word 檔案)申報學生缺課/離校個案。詳 情可參閱本組於今年8月15日及9月2日經SMM發送給學校的訊 息。

#### 透過「學校通訊模組」(SMM) 遞交臨時「表格A」(Word 檔案) (只供在完成遞交「收生實況調查」前使用)

限閱文件

#### 學生缺課/離校報告表格 (臨時表格 A)

有關此表格的查詢,請致電教育局缺課個案專資小組(缺課組)3698 3966 或 3698 4018。有關處理學生 缺課事宜的查詢,請致電缺課組熱線 3698 4411

#### 甲部

#### 適用於申報映課/離校(譜學校線妥甲部,並透過學校通訊模組(SMM)源交本表格給映課組。)

请输入六個位學 學校名稱\*: 请输入學校名稱 學校編號 匾城\*: 请潇振医城 (SCRN)\*9: 放编號 學校貫話號碼\*: 學校傳真號碼\*: 請輸入學校傳真號碼 请输入學校電話號碼 學生編號(STRN)\*: **最後就讀班別\*#:** 請輸入學生最後就請班別 请输入八個位學生編號 (出世紙/身份證號碼) (中) 請給入學生姓名(中文)

请選择或輸入最後上課日 性别\*: 请選擇 出生日期\*: 请選擇或輸入日期。 最後上課日期\*^: 検別

新生,未曾入學

请選擇或輸入還交日期

| 學生缺課/離校原因*: | ~请選擇原因              | 備註:<br>(如有) | 请输入備註         |        |         |
|-------------|---------------------|-------------|---------------|--------|---------|
| 父母/監護人姓名*:  | 请输入父母/監護人<br>烛名     | 關係:         | 请输入關係         | 聯絡電話*: | 请输入联络電话 |
| 父母/監護人職業:   | 请输入父母/ 緊急戰<br>監護人職業 | ∦烙電話∶       | 请输入聚急聯絡<br>電話 | 學生電話:  | 请输入學生電話 |

住址\*: 诸轮入住品

學生姓名\*: (英)請輸入學生姓名(英文)

是否學生輔導主任/學生輔導老師/學生輔導人員/學校社工個案? 请選擇是/否 校長知悉以上申報內容,本校亦已參閱教育局「學生資料管理系統指引」內的「個人資料收集筆明」。

#### 校長姓名: \*必須填篤

^如學生於本學年未有回校,諸選握或輸入該生於上學年的最後上課日期;如學生為本學年新生,諸選握「新生。 未曾入學」

遼交本表格日期:

#如學生於本學年未有回校,請輸入該生於上學年的最後就讀班別;如學生為本學年新生,請輸入「不適用」; ●學校編號(SCRN)可以在此網頁搜尋 https://applications.edb.gov.hk/schoolsearch/schoolsearch.aspx?langno=2

#### 乙部(如適用)

如上述學生在網上校管系統(WebSAMS)仍未恢復正常運作前已回校復課,請學校壞妥此部,並再次透過學校通 訊模組(SMM)遞交給缺課組・

上述學生已於 请選擇或輸入想讓日期 回校復課。

请输入校長姓名

備註 (如有):請輸入備註

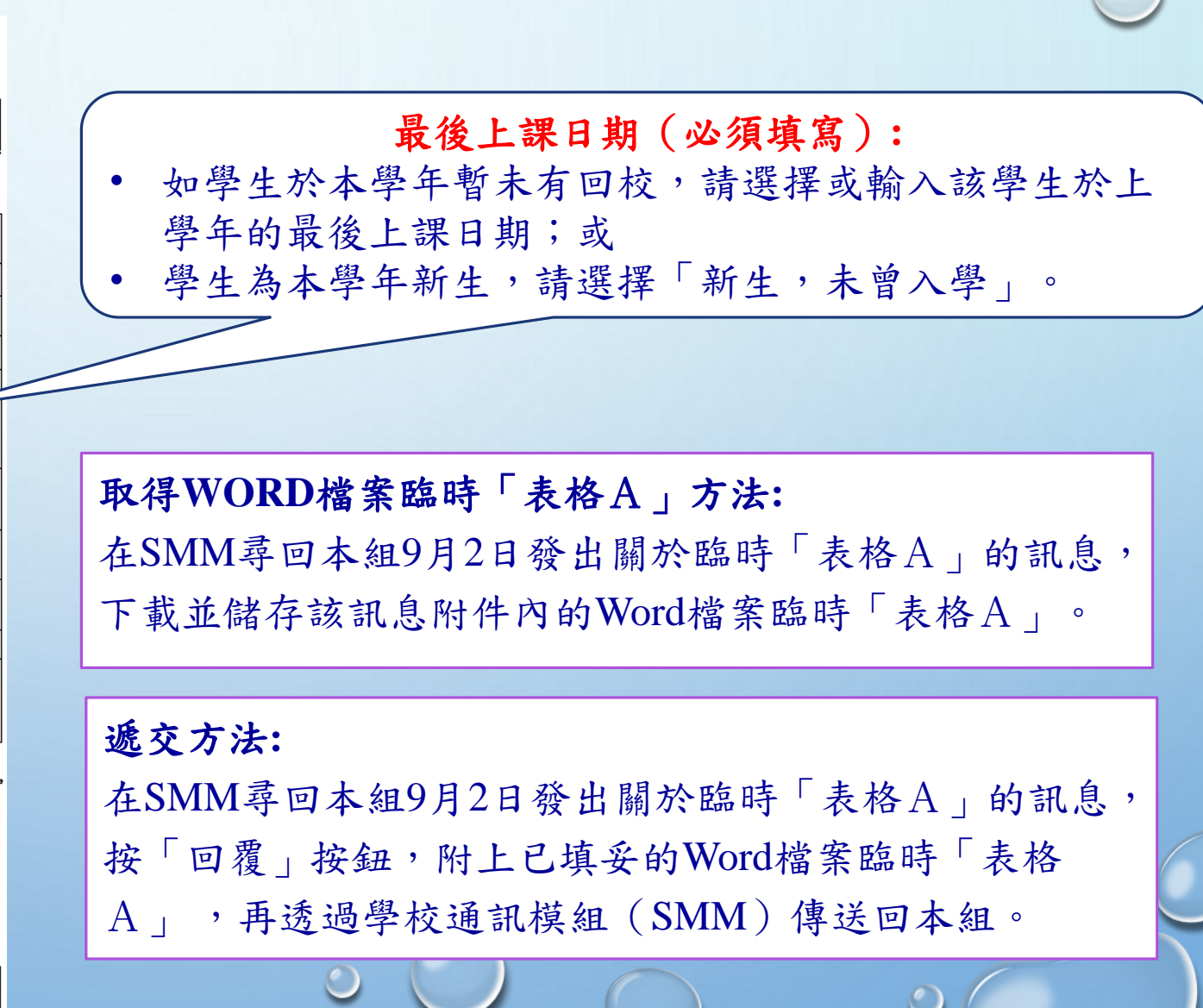

#### 透過「學校通訊模組」(SMM)遞交臨時「表格A」(Word 檔案) (只供在完成遞交「收生實況調查」前使用)

| 限閱文件                                                                                                    |                                                                     |
|----------------------------------------------------------------------------------------------------|---------------------------------------------------------------------|
| 學生缺課/離校報告表格 (臨時表格 A)                                                                                                    | 情景一(缺課個案):                                                          |
| 有關此表格的查詢,請致電教育局缺課個案專賣小組(缺課組)3698 3966 或 3698 4018。有關處理學生<br>缺課事宜的查詢,請致電缺課組熟線 3698 4411。                                                             | 已遞交臨時「表格A」的缺課個案,若該學生在「網上校管系                                         |
| <b>甲部</b><br>邊用於申報映課/離校(諸學校窺妥甲部,並透過學校通訊詳組(SMM)進交本表格給映課組。)<br>學校編號 請輸入六個位學 學校名稱*: 請輸入學校名稱 匿域*: 請選擇區域                                                 | 統」(WebSAMS)或「統一登入系統」(CLO)(如適用)恢<br>復運作後仍未復課,學校須透過WebSAMS或CLO內的「表格A」 |
| (SCRN)+●: 赵稿號<br>學校電話號碼*: 请输入學校電話號碼 學校傳真號碼*: 请输入學校傳真號碼                                                                                              | 中報該学生的缺課資料。                                                         |
| 學生編號(STRN)*: 请输入入個位學生編號 最後就讀班別*#: 请输入學生最進就讀班別<br>出世紙,身份撥號碼)                                                                                         |                                                                     |
| <b>學生姓名*: (英)</b> 请输入學生地名(英文) (中) 请输入學生地名(中文)                                                                                                    | 情景二(缺課個案):                                                          |
| 性别*: 请選擇 出生日期*: 请選擇或输入日期。 最後上課日期*^: @ 待選擇或输入最後上課日期<br>性別<br>C 新生,未曾入學                                                                               | 已遞交臨時「表格A」的缺課個案,若該學生在「網上校管系統」(WebSAMS)或「統一登入系統」(CLO)(如適用)恢          |
| 學生缺課/離校原因*: ~ 请選擇原因 備註: 请输入储注<br>(如有)                                                                                                    | 復運作前已復課,學校須在同一臨時「表格A」的乙部,填寫<br>該生的復課日期,並透過「學校通訊描細」源亦本局。             |
| 父母/監護人姓名*: 请输入父母/监谨人 關係: 请输入關係 聯絡電話*: 请输入那件電话                                                                                                    | 以王的彼林日为"业边巡 于仪远肌供阻」远义不同                                             |
| 地名         地名           父母/監護人職業:         请输入父母/ 緊急聯絡電話:         请输入紧急聯絡         學生電話:         请输入学生電話:           監護人職業:         電話:         電話:    |                                                                     |
| <b>住址*:</b> 请输入住址                                                                                                    | <b>补</b> 上 佃 <b></b>                                                |
| 是否學生輔導主任/學生輔導老師/學生輔導人員/學校社工個案? 请選擇是/否<br>□ 校長知悉以上申報內容,本校亦已參閱故育局「學生資料管理系統指引」內的「個人資料收集筆明」。<br>校長姓名: 请输入校長殖名 遞交本表格日期: 请選择成输入進交日期                       | 離校個系:<br>已遞交臨時「表格A」的離校個案,在「網上校管系統」                                  |
| * <b>必須填寫</b><br>^如學生於本學年未有回校,請選擇或輸入該生於上學年的最後上課日期;如學生為本學年新生,請選擇 <b>「新生,<br/>未曾入學」·</b><br>#如學生於本學年未有回校,請輸入該生於上學年的最後就讀班別;如學生為本學年新生,請輸入 <b>「不適用」·</b> | (WebSAMS)或「統一登入系統」(CLO)(如適用)恢復運<br>作後,學校須在系統重新申報離校「表格A」遞交本局。        |
| ●學校編號(SCRN) 可以在此網頁搜尋 <u>https://applications.edb.gov.hk/schoolsearch/schoolsearch.aspx?langno=2</u> ・                                               |                                                                     |
| <b>乙部(</b> 如邊用)<br>如上述學生在網上校營系統(WebSAMS)仍未恢復正常運作前已回校復課,請學校讓妥此部,並再次透過學校通<br>訊模短(SMM)過交給缺課組。                                                          | 教育局缺課個案專責小組熱線: 3698 4411 31                                         |
| 上述學生已於 请選擇或輸入進課日期 回校復課。<br>備註 (如有): 请输入備註                                                                                                    |                                                                     |
|                                                                                                    |                                                                     |

# 為何會遲報缺課及離校個案??

#### 常見錯誤做法 (一):學生/家長方面

- a) 學生告事假或病假,由於有家長信或醫生紙,不用申報 「表格A」。
- b) 學生在長假期(新年、聖誕節、復活節、暑假等)前後,提前 回鄉、外遊,以及延遲回港上學,由於家長已知會校方, 故不用申報「表格A」。
- c)因未能聯繫家長或學生,無法確認學生缺課原因,所以不能申報或確定原因後始申報。

答:請學校務必準時申報。根據教育局通告第21/2024號「確保 學生接受教育的權利」的規定,即不論學生的缺席原因為 何,學校必須在學生連續缺課的第七個上課日,向教育局 申報有關個案,不得延誤,以保障學生接受教育的權利。

33

### 常見錯誤做法 (二):學校行政方面

a) 集齊一定數量的「表格A」才一次過申報。

- b) 根據學校程序,在第七天完成申報「表格A」資料,待第 八天由校長確認才遞交。
- c) 在第七天下午才能確認學生真的缺席,之後班主任聯絡家長,找出原因,再由副校批核,第七天申報是不可能的任務。

答:請學校務必準時申報。根據教育局通告第21/2024號「確保 學生接受教育的權利」的規定,即不論學生的缺席原因為 何,學校必須在學生連續缺課的第七個上課日,向教育局 申報有關個案,不得延誤,以保障學生接受教育的權利。

34

#### 常見錯誤做法(三):學校行政方面

a) 有相關同事離職或告長假,未有人手替補此職位和認 識如何呈報「表格A」。

答:學校應為相關情況作出預備。教育局每年定期舉辦相 關培訓課程,並提供適切指引。另外,本局提供<u>缺課</u> <u>個案專責小組熱線</u>(電話:<u>3698 4411</u>)和WebSAMS 學校聯絡主任的名單及聯絡方法以支援學校。

#### 常見錯誤做法(四):學校行政方面

a)暑假未確認學生轉校、離校或退學情況,待十月確認情況後才申報「表格A」。

答: 學校可以在任何時候申報離校「表格A」,包括在暑假 期間。若轉校、離校或退學的<u>學生最後上課日為上一個</u> <u>學年</u>,在「<u>收生實況調查</u>」前,仍然可以使用 WebSAMS申報上一個年度離校個案。

#### 常見錯誤做法(五):學校行政方面

- a)學生打算轉校、離校、退學或海外升學等,但又未呈交 任何確認退學文件下缺席,慣常學校待確認情況後才申 報「表格A」。
- 答:學校可以在學生連續缺課第七天,申報缺課「表格A」, 待學生交妥退學文件後,再為學生申報離校「表格A」。
- \*\* 當申報離校「表格A」時,請輸入正確的<u>學生最後上課</u> <u>日</u>。例如<u>不要將退學信的日期作為最後上課日</u>。

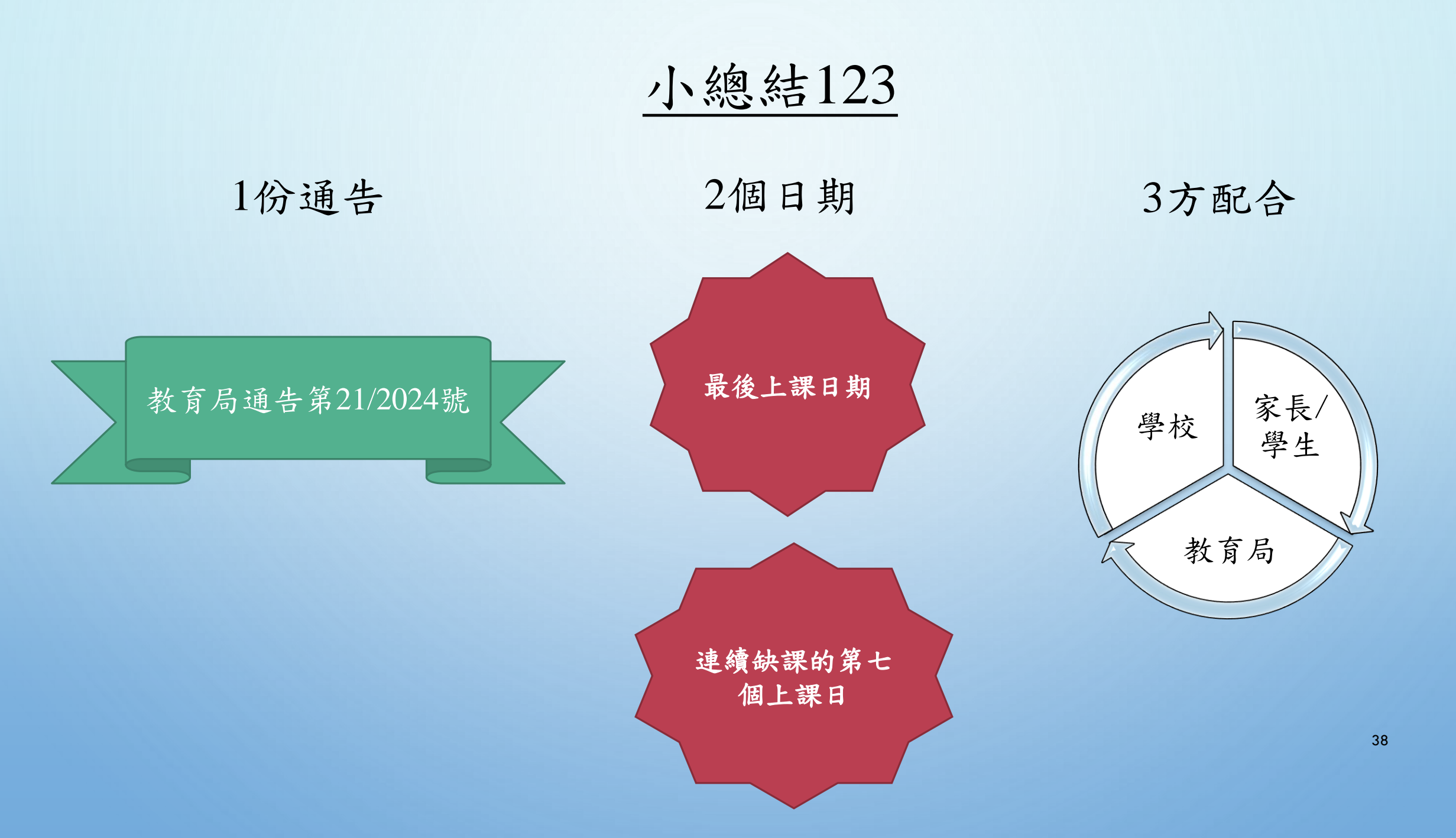

完